由于 IMSA 使用 postfix 来进行邮件的 Relay, IMSA 并不支持传递 SMTP 身份认证。在某些用户的环境中,必须要支持 SMTP 身份认证,在这种环境下, IMSA 需要配置成透明模式才能支持传递 SMTP 身份认证。以下是 IMSA5000-E(Dell)设置为透明模式的方法。

注:

- 1. 非不得已, 趋势科技不建议取消 postfix。
- 2. IMSA 工作在透明模式下时,不能使用 IP Filtering 模块(Email reputation 和 ip profiler)。

操作步骤: (在以下操作过程中,勿同时在 IMSA Web 界面上进行任何设置修改)

1. 关闭 IMSA 的 NRS 和 IP Fitlering 功能。

| 🔎 Page keyword      | Summary                     |                                    |                 |  |  |  |
|---------------------|-----------------------------|------------------------------------|-----------------|--|--|--|
|                     | Real-time Statistics System | *                                  |                 |  |  |  |
| Summary             | Enable Connections          |                                    |                 |  |  |  |
| Cloud Pre-Filter    | Chapte Connections          |                                    |                 |  |  |  |
| Policy              | Accept POP3 connections     | Enable 19 Filtering                |                 |  |  |  |
| IP Filtering        |                             | L E Email reputation T 19 Profiler | Save            |  |  |  |
| Reports             |                             |                                    |                 |  |  |  |
| Logs                | Companyate                  | Last refeesh 2011-2-25 10-24       | C.Rafmah        |  |  |  |
| Mail Areas & Ousues | components                  |                                    | The Reserves of |  |  |  |

- 2. 取消 postfix 监听 25 端口。
  - a) 停止 postfix.

#postfix stop

**b)** 备份 master.cf 文件。

#cp /opt/trend/imss/postfix/etc/postfix/master.cf

/opt/trend/imss/postfix/etc/postfix/master.cf.backup

c) 修改 master.cf 文件

```
#vi /opt/trend/imss/postfix/etc/postfix/master.cf
```

保证以下两行都是注释掉的:

| #smtp                                                          | inet     | n      | -        | n        | -     | -   | smtpd |   |
|----------------------------------------------------------------|----------|--------|----------|----------|-------|-----|-------|---|
| #2500                                                          | inet     | n      | -        | n        | -     | 200 | smtpd |   |
| #smtp                                                          | inet     | n      | -        | n        | -     | 100 | smtpd |   |
| #smtp                                                          | inet     | n      | _        | n        | _     | _   | smtpd |   |
| #smtp                                                          | inet     | n      |          | n        |       | 200 | smtpd |   |
| #submiss                                                       | sion ine | t n    |          | n        |       |     | smtpd |   |
| #                                                              | -o smtp  | d_etrn | _restric | tions=re | eject |     |       |   |
|                                                                |          |        |          |          |       |     |       |   |
| #smtp                                                          | inet     | n      |          | n        |       | 100 | smtpd |   |
| -o cleanup_service_name=hand-off-cleanup<br>-o content filter= |          |        |          |          |       |     |       |   |
|                                                                |          |        |          |          |       |     |       |   |
| -o smtpd_timeout=\$imss_timeout<br>-o local_recipient_maps=    |          |        |          |          |       |     |       |   |
|                                                                |          |        |          |          |       |     |       |   |
| -o myhostname=IMSVA                                            |          |        |          |          |       |     |       |   |
| -o smtpd junk command limit=99999                              |          |        |          |          |       | 99  |       |   |
| 1912                                                           |          |        |          |          |       |     |       | + |

d) 启动 postfix

**#postfix start** 

e) 验证修改是否成功。

#netstat -ant | grep :25

在关闭 postfix 25 端口之前,看到的输出应如下:

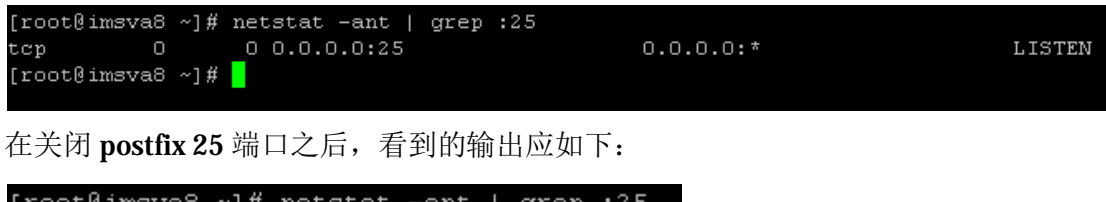

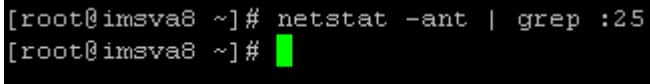

- 3. 修改 IMSA 的配置文件。
  - a) 备份 imsa 的配置文件。

#cp /opt/trend/imss/config/imss.ini /opt/trend/imss/config/imss.ini.backup

**b)** 编辑 **imsa** 配置文件。

vi /opt/trend/imss/config/imss.ini

c) 找到并修改如下参数:

enable\_postfix\_ui=yes 修改为 enable\_postfix\_ui=no

enable\_postfix\_ui=n<mark>o</mark>

#downstream\_smtp\_server\_addr=127.0.0.1 修改为
downstream\_smtp\_server\_addr=smtp 服务器的 IP,并取消注释符
#downstream\_smtp\_server\_port=10026 修改为
downstream\_smtp\_server\_port=25 取消注释符

| #  | 8.1                                                       |
|----|-----------------------------------------------------------|
| #  | Downstream or back end MTA server IP address or hostname. |
| #  | The IP is recommended to avoid security issues that arise |
| #  | from resolving the host.                                  |
| do | ownstream_smtp_server_addr=10.28.132.102                  |
| #  | 8.2                                                       |
| #  | Downstream or back end MTA server listening port.         |
| do | ownstream_smtp_server_port=25 <mark>-</mark>              |

#proxy\_smtp\_server\_ip=127.0.0.1 修改为 proxy\_smtp\_server\_ip=0.0.0.0,并取消注释符。

# 10.1
# The IP address the proxy service will bind to on a machine with
# multiple NIC cards.
# If not specified, the proxy service sets it to the first IP address
# that it successfully binds to.
# If not specified or specified as "all" or 0.0.0.0,
# then proxy service binds to INADDR\_ALL.
proxy\_smtp\_server\_ip= 0.0.0.0
#proxy\_pop3\_server\_ip= 0.0.0.0

[socket\_1]
#proxy\_service=SMTP\_SERVICE

Version 1.0 By Soiphon

### #proxy\_port=10025

修改为

[socket\_1]

### proxy\_service=SMTP\_SERVICE

### proxy\_port=25

并取消注释符。

# [socket\_1] proxy\_service=SMTP\_SERVICE proxy\_port=25<mark>\_</mark>

# open\_to\_all\_connections = no 修改为 open\_to\_all\_connections = yes, 并取消注释符。

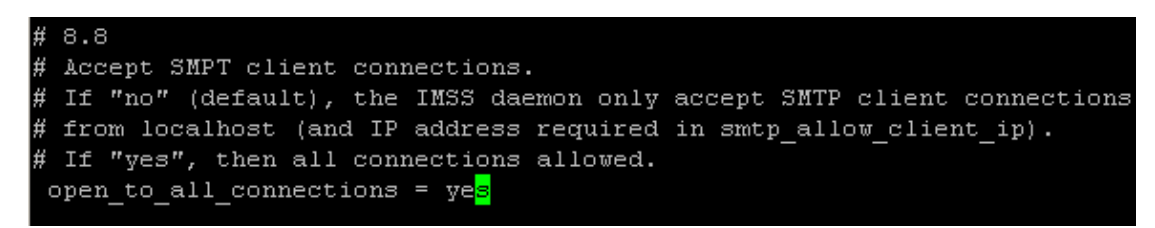

enable\_postset\_thd=yes 修改为 enable\_postset\_thd=no

enable\_soap\_server= enable\_postset\_thd=n<mark>o</mark> detach\_key\_postfix=

# smtp\_greeting\_msg=TrendMicro IMSS SMTP proxy 修改为 smtp\_greeting\_msg= 并取消注释符。

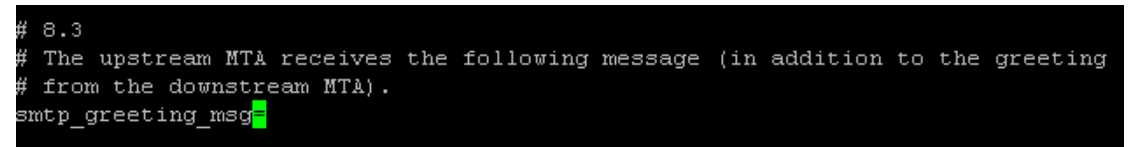

在[smtp]下添加如下内容:

```
supported_esmtp_cmds=PIPELINING,SIZE,VRFY,ETRN,XVERP,8BITMIME,AUTH,ONEX,XUSR,HELP,AUT
H=LOGIN
```

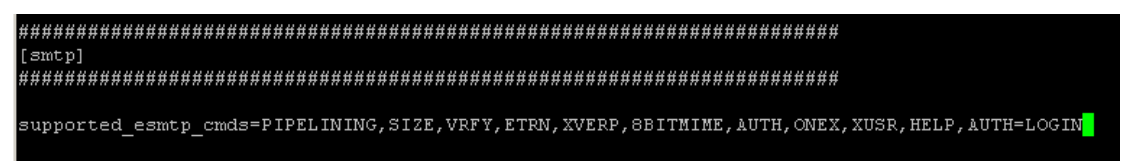

- d) 保存文件。
- e) 重新启动 S99IMSS 服务。

#/opt/trend/imss/script/S99IMSS restart

f) 验证修改是否成功。(请务必确认进行以下测试前,IMSA可以访问到后端邮件服务器的 25 端口) 如果在修改 imss.ini 的时候 IMSA 无法访问后端邮件服务器,请确认 IMSA 现在可以访问后端邮件服 务器,并执行#/opt/trend/imss/script/S99IMSS restart。

执行 **netstat** -ant | grep :25,应看到如下信息:

| [root@imsva8 | ~]# | netstat -ant | grep :25 |           |        |
|--------------|-----|--------------|----------|-----------|--------|
| tcp O        |     | 0 0.0.0.0:25 |          | 0.0.0.0:* | LISTEN |
| [root@imsva8 | ~]# |              |          |           |        |
|              |     |              |          |           |        |

执行 telnet 127.0.0.1 25, 应看到后端邮件服务器的欢迎信息。

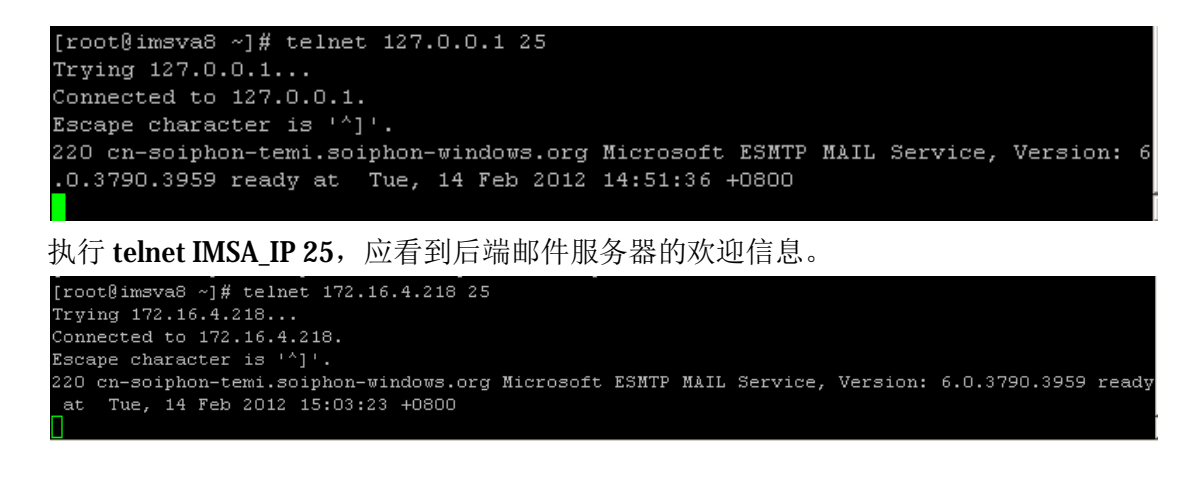

如果 IMSA 无法访问到后端邮件服务器的 25 端口,很可能会看到如下错误提示:

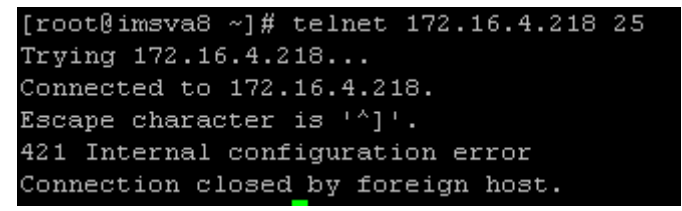

- 4. 如果 IMSA 的版本为 8.0 或者 8.2 的版本,请执行以下操作(如果是 7.0 版本,请跳过该操作)。
  - a) 备份 MsgTracing.conf 文件。

#cp /opt/trend/imss/config/MsgTracing.conf /opt/trend/imss/config/MsgTracing.conf.backup

b) 修改 MsgTracing.conf.

vi /opt/trend/imss/config/MsgTracing.conf

将 SessionGroupExpiredInterval=1200 修改 SessionGroupExpiredInterval=120.

# in SessionGroup longer till the interval expiring. SessionGroupExpiredInterval=120<mark>-</mark>

- **c)** 保存修改。
- d) 重新启动服务。

# #/opt/trend/imss/script/S99MSGTRACING restart

此步操作的目的:当 IMSA 为透明模式时,如果该参数未进行修改,邮件经过 IMSA 后,在 Message Tracking 里需要等待 20 分钟后才能查到该日志。进行如上修改后,邮件在 Message Tracking 里 2-3 分钟后就能查到相关日志。